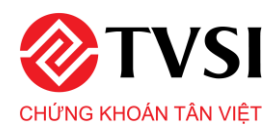

## Hướng dẫn mở tài khoản định danh trên ứng dụng TVSI Mobile

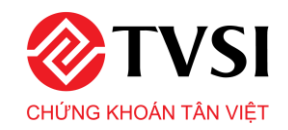

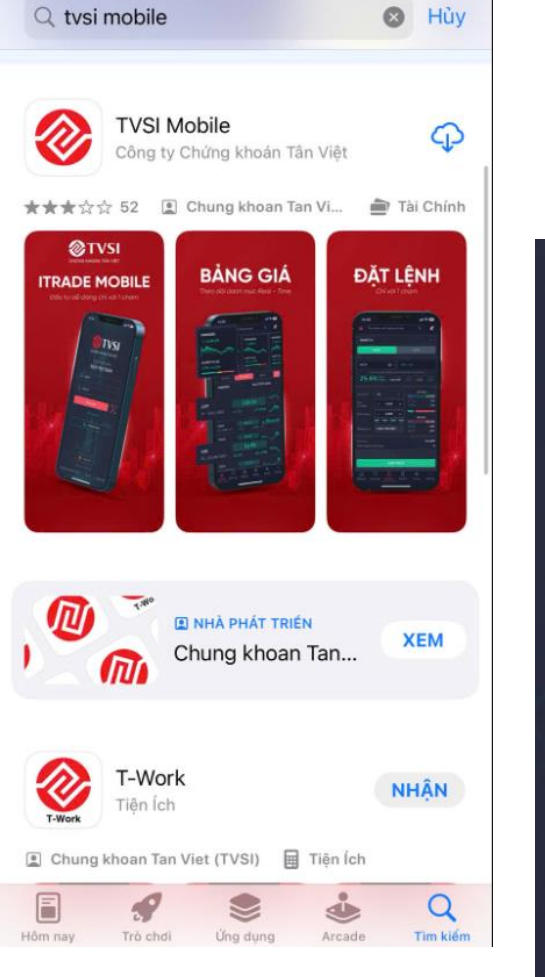

Bước 1: Tải app TVSI Mobie trên store hoặc CH Play

| CHỨNG KHOÂN TÂN VIỆT                                     |           |
|----------------------------------------------------------|-----------|
| Mặt khẩu                                                 |           |
| Đăng nhập                                                | ري.<br>ري |
|                                                          |           |
| 🔑 Mở tài khoản                                           |           |
| 😥 Tiếng Việt                                             |           |
| Version: 1.7.57-458<br>Khuyến cáo & Điều khoản   Liên hệ | Hướng dẫn |

Bước 2: Tại màn hình Login chọn Mở tài khoản

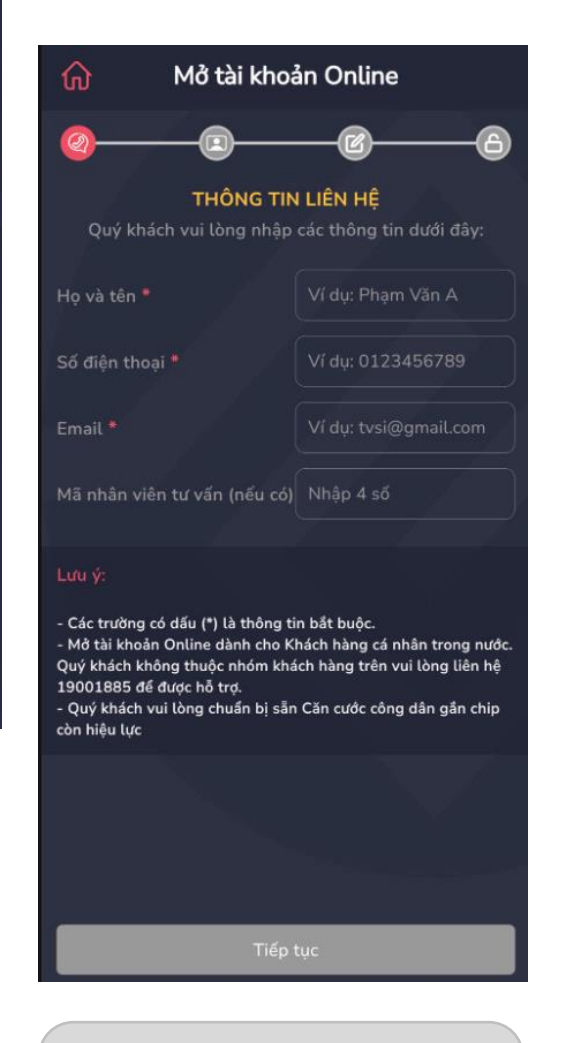

Bước 3: Nhập đầy đủ các trường thông tin bắt buộc và Mã nhân viên môi giới ( nếu có)

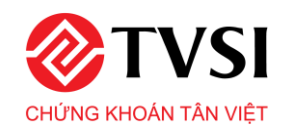

## Hướng dẫn mở tài khoản định danh

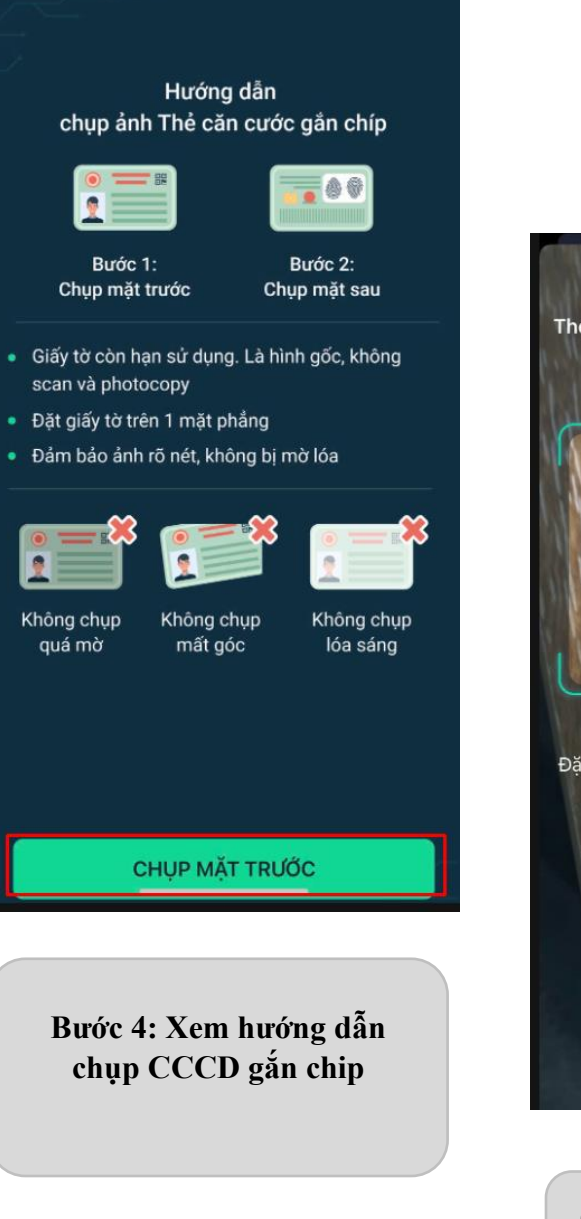

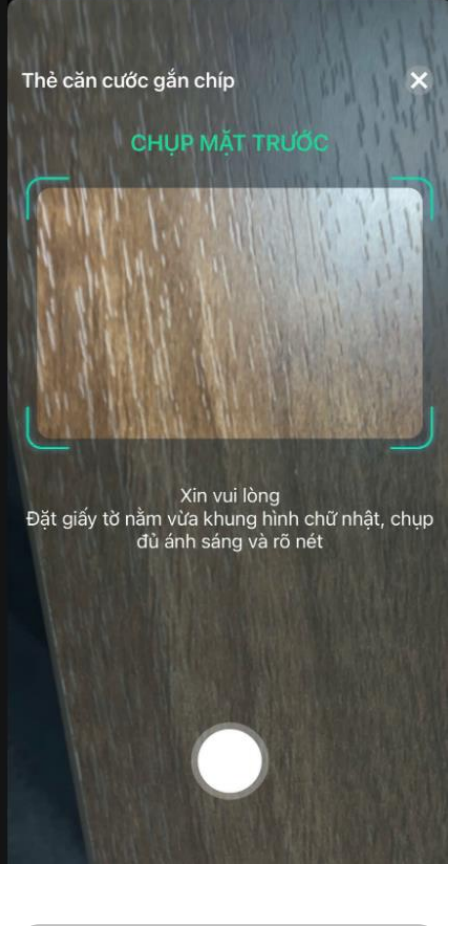

Chụp CCCD gắn chip măt trước /mặt sau

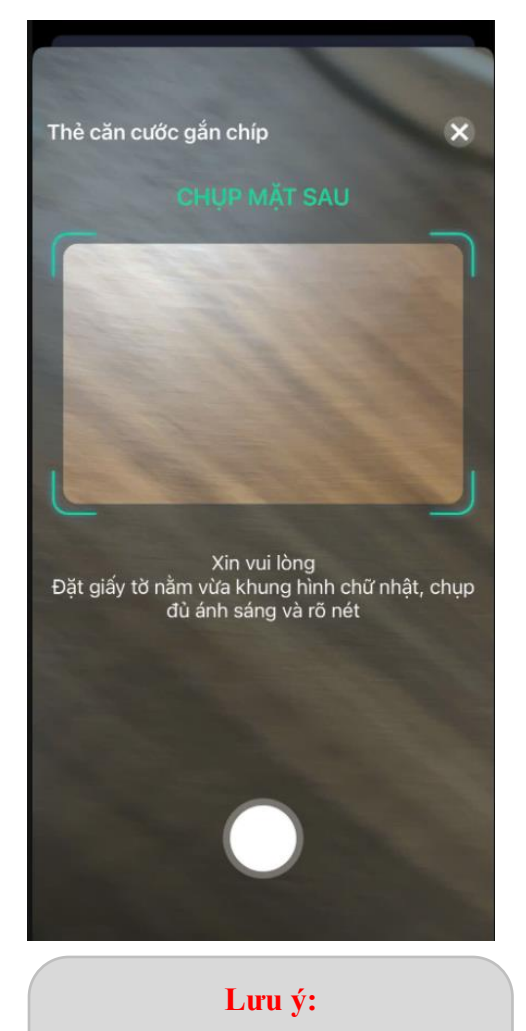

KH sử dụng thẻ căn cước gắn chip còn hạn sử dụng, không scan, photo

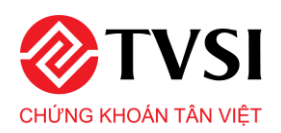

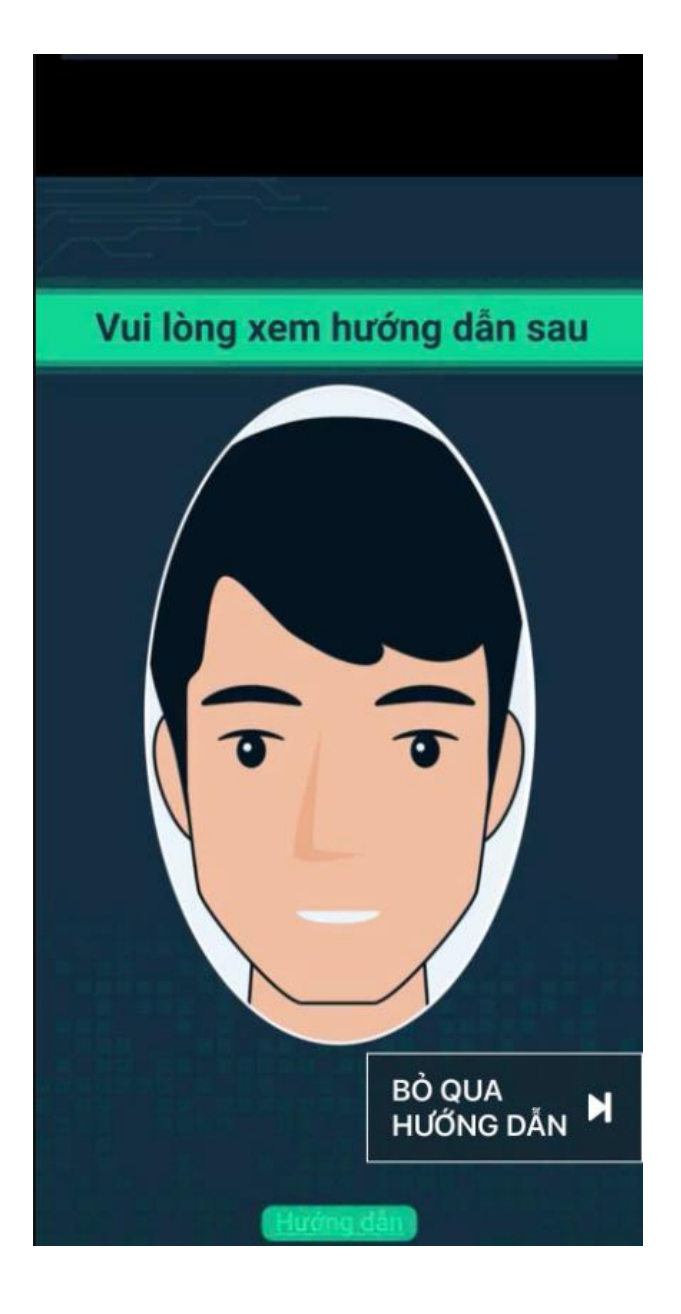

Bước 5: Xem video hướng dẫn (nếu cần) hoặc nhận Bỏ qua hướng dẫn

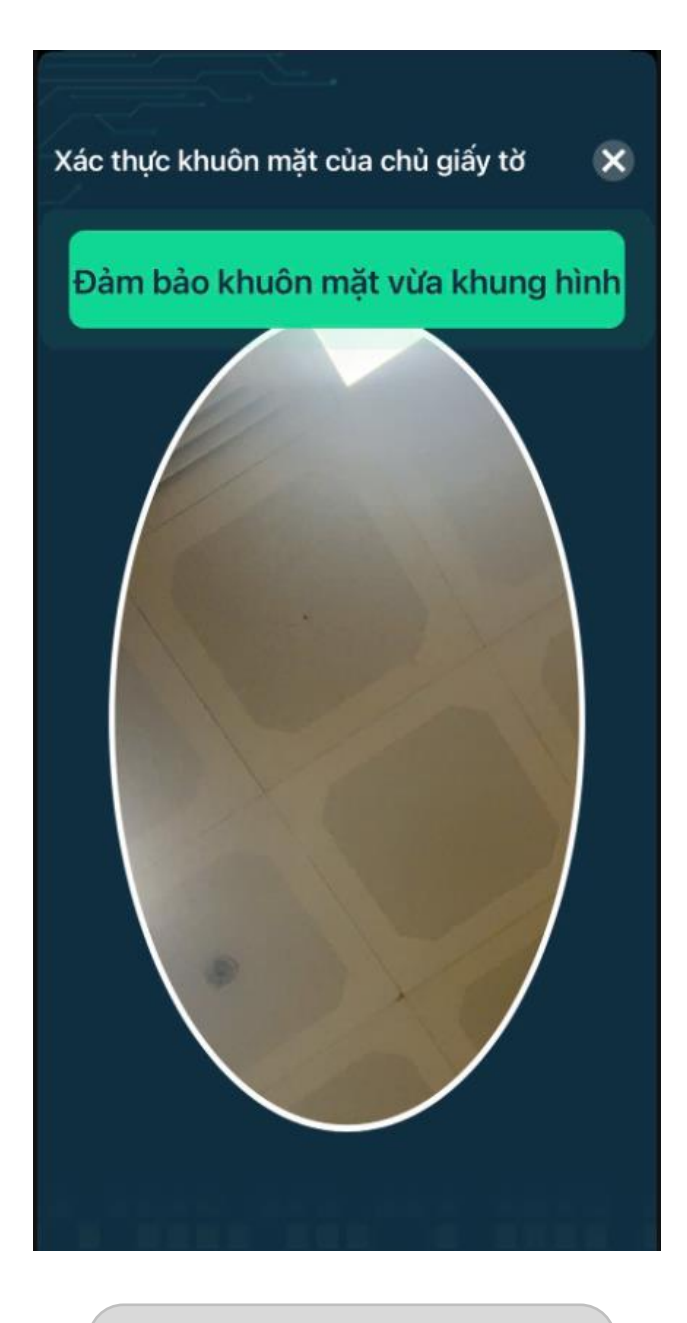

Bước 6: Thực hiện Ekyc

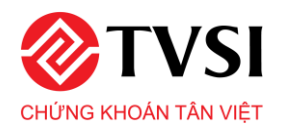

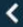

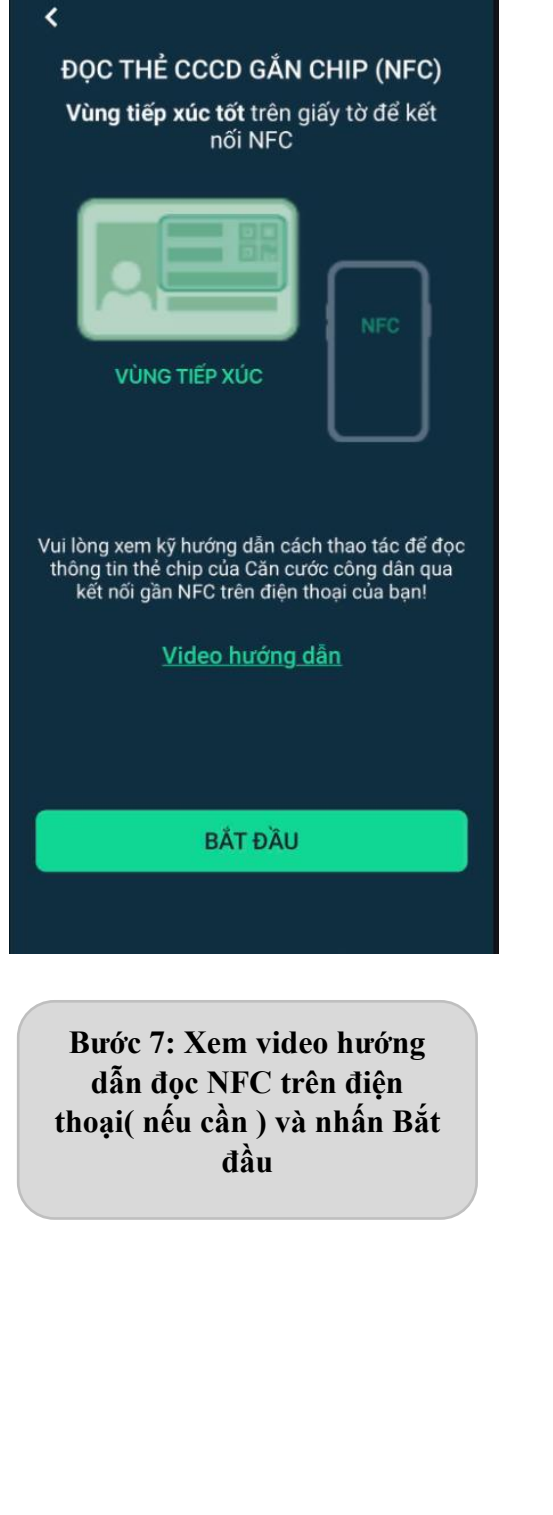

| <<br>ĐỌC THỂ CCCD GẮN CHIP (NFC)                                                    |                                                                                                    |
|-------------------------------------------------------------------------------------|----------------------------------------------------------------------------------------------------|
| Vị trí NFC <b>trên cùng mặt sau</b> điện thoại                                      |                                                                                                    |
| NFC                                                                                 | <b>ĐỌC THỂ CCCD GẰN CHIP (NFC)</b> Bước 2: <b>Chờ tín hiệu kết nối NFC</b> giữa điện thoại và thẻ chip |
| Sẵn sàng quét                                                                       | REC NEC                                                                                                |
| Giữ điện thoại của bạn gần CCCD gắn                                                 |                                                                                                    |
| chíp có hỗ trợ NFC.                                                                 |                                                                                                    |
| Hủy                                                                                 | $\checkmark$                                                                                           |
| Bước 8: Đặt CCCD gắn<br>chip trên mặt phẳng                                         | Đã đọc CCCD gắn chíp thành công                                                                        |
| Với thiết bị IOS đặt điện<br>thoại cách 1,5 cm so với<br>mép ngang CCCD gắn<br>chip |                                                                                                    |
| Với thiết bị Android thiết<br>bị sẽ báo rung khi nhận<br>được tín hiệu quét thông   | Lưu ý: Giữ nguyên thiết bị để<br>tiến hành quét thông tin                                              |

tin

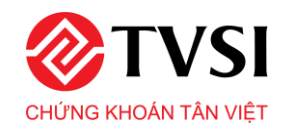

| ଜ              | n Mở tài khoản Online |                   |          |
|----------------|-----------------------|-------------------|----------|
| <b>@</b> —     |                       |                   | 6        |
|                | XÁC NHẬN T            | THÔNG TIN         |          |
| Họ và tên *    |                       |                   |          |
| Ngày sinh *    |                       |                   | Ę        |
| Giới tính *    |                       |                   | <b>`</b> |
| So CMT/CCC     | D *                   | Căn cước công dân |          |
| Loại giấy tờ * |                       | gắn chip          | _        |
| Ngày cấp *     |                       |                   | 2        |
| Nơi cấp #      |                       |                   |          |
| Ngày hết hạn   | ▲ <b>●</b>            | Chap Tiph/TD      |          |
| Dia chi tien n |                       | Chon Quân/Huyên   |          |
| Qua            | ay lại                | Tiếp tục          |          |
|                |                       |                   |          |

Bước 9: Xác nhận lại thông tin

| nð Mð tài khoản Online                          |                                                                              |  |
|-------------------------------------------------|------------------------------------------------------------------------------|--|
| Ø DĂNG KÝ                                       | Dich vù                                                                      |  |
| Đầng ký tài khoản giao dịch ký qu               | ý* 🚺 🔿 Có 🔿 Không                                                            |  |
| Phương thức nhận kết quả giao đị<br>🎅 Qua Email | ich & biến động số dư <sup>a</sup><br>O Qua SMS<br>Phí dịch vụ: 8.800d/tháng |  |
| Đăng ký chuyển tiền trực tuyến*                 | O Có ○ Không                                                                 |  |
| Tài khoản ngân hàng 1                           |                                                                              |  |
| Chủ tài khoản                                   |                                                                              |  |
| Số tài khoản*                                   | Nhập số tài khoản                                                            |  |
| Ngân Hàng *                                     | Chọn ngân hàng 🗸 🗸                                                           |  |
| Chi nhánh *                                     | Chọn chi nhánh 🗸 🗸                                                           |  |
|                                                 | + Thêm ngân hàng                                                             |  |
| Quay lại<br>C , , , d                           | Tiếp tục                                                                     |  |

Bước 10: Đăng ký dịch vụ

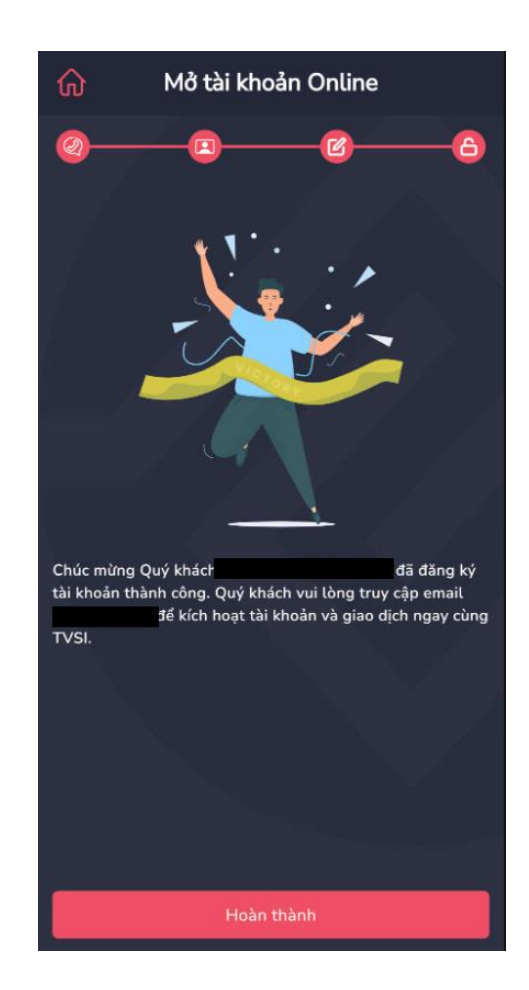

Bước 11: Nhập OTP gửi đến số điện thoại đã đăng ký và truy cập email và kích hoạt tài khoản giao dịch chứng khoán